## **HOW TO UPDATE PKNET**

- 1) Go to Home Tab
- 2) Click System Live Update

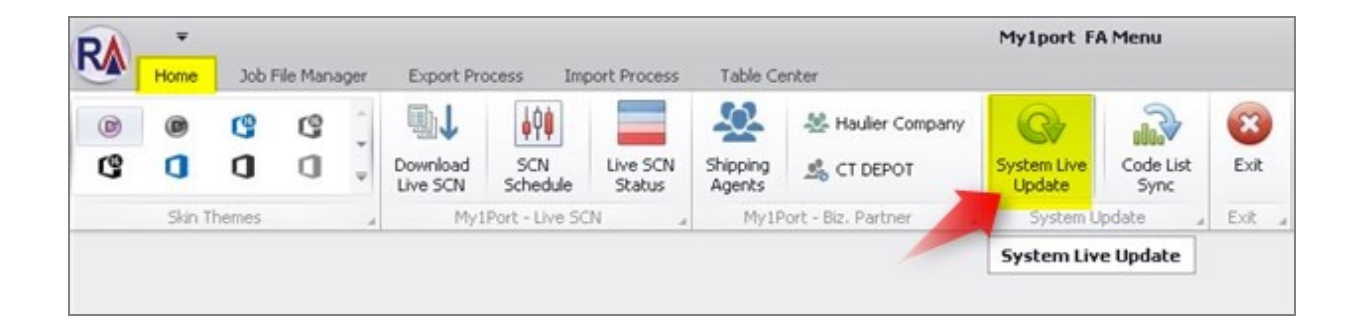

**3)** A Box will popup. Just Click **OK**. (System will be auto close and Update Manager Box will come out)

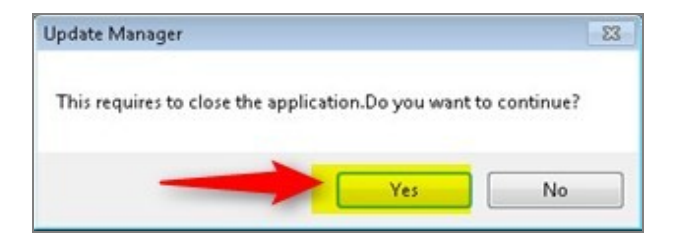

4) Tick 'I Agree' and click Next twice

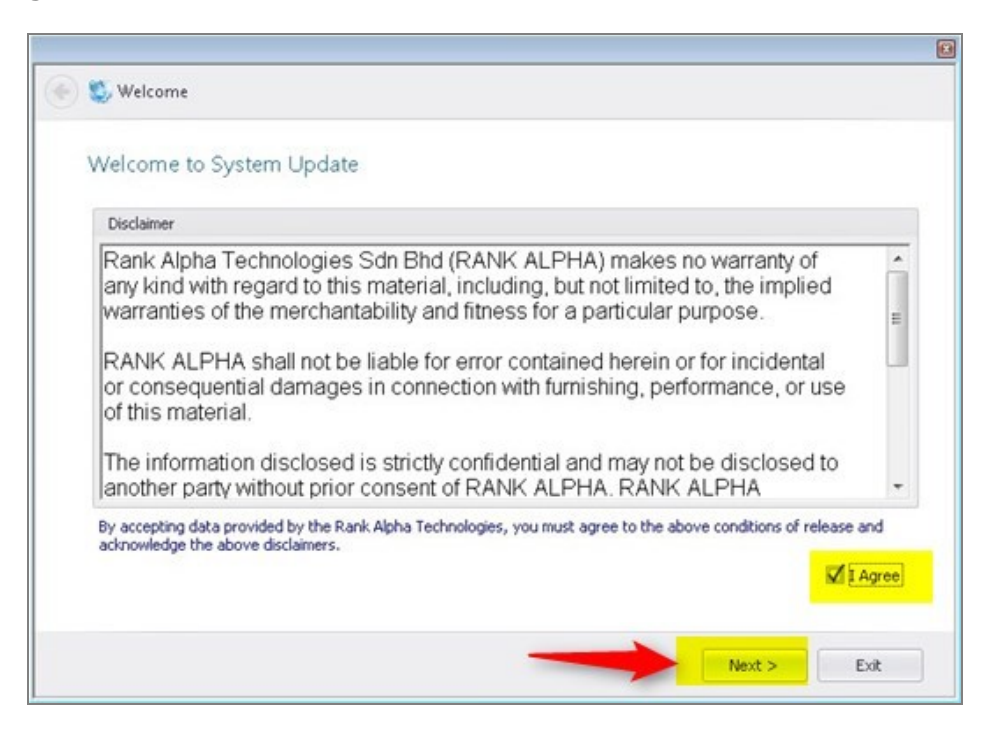

5) Click 'Check Update' (list of latest patch will be shown in the box) and then click 'Update Now'

| D | Con          | omponent<br>popent Infr | Readme/Release Note        |        |            | Ve          | rsion        | Ē |
|---|--------------|-------------------------|----------------------------|--------|------------|-------------|--------------|---|
|   |              | Name                    |                            | Size   | Date       | Local       | Server       |   |
|   | V            | RankAlpha               | .My1Port_FA.BL_Entry.dll   | 226 KB | 22/02/2017 | 16.1.1607   | 16.2.1702.23 |   |
|   | V            | RankAlpha               | .CELC_Class.DBSync.dll     | 77 KB  | 21/02/2017 | 16.1.1610   | 16.2.1702.21 |   |
|   | $\checkmark$ | RankAlpha               | .CELC_Class.DBBaseClass.dl | 46 KB  | 21/02/2017 | 16.1.1611.4 | 16.2.1702.21 |   |
|   | $\checkmark$ | RankAlpha               | .CELC_Class.BizPartner.dll | 136 KB | 21/02/2017 | 15.15.150   | 16.2.1702.21 |   |
|   | $\checkmark$ | RankAlpha               | .CELC_Class.RA_DBPath.dll  | 118 KB | 21/02/2017 | 16.1.1610   | 16.2.1702.21 |   |
|   | $\checkmark$ | RankAlpha               | .CELC_CDS8.TrxD8Class.dll  | 76 KB  | 21/02/2017 | 7.1108.6.2  | 16.2.1702.21 |   |
|   | $\checkmark$ | RankAlpha               | .CC_Class.DBBaseClass.dll  | 25 KB  | 21/02/2017 | 16.1.1527   | 16.2.1702    |   |
|   | $\checkmark$ | RankAlpha               | .CC_Class.ApplClass.dll    | 7 KB   | 21/02/2017 | 16.1.1606.7 | 16.2.1702.21 |   |

6) Live Update will begin to update your system. Wait until it stated Update Process ended.

| _ |              |                                 |                          |            |            |             |              |
|---|--------------|---------------------------------|--------------------------|------------|------------|-------------|--------------|
| 0 | DLL C        | omponent                        | Readme/Release Note      |            |            |             |              |
|   | Con          | ponent Info                     | 0                        |            |            | Ve          | rsion        |
|   |              | Name                            |                          | Size       | Date       | Local       | Server       |
|   | $\checkmark$ | RankAlpha                       | .My1Port_FA.BL_Entry.dll | 226 KB     | 22/02/2017 | 16.1.1607   | 16.2.1702.23 |
| 1 |              | Completed.                      |                          |            |            |             |              |
|   | $\checkmark$ | RankAlpha.CELC_Class.DBSync.dll |                          | 77 KB      | 21/02/2017 | 16.1.1610   | 16.2.1702.21 |
|   |              | Completed.                      |                          |            |            |             |              |
|   | $\checkmark$ | RankAlpha                       | .CELC_Class.DBBaseClass  | .dll 46 KB | 21/02/2017 | 16.1.1611.4 | 16.2.1702.21 |
|   |              | Completed.                      |                          |            |            |             |              |
|   | $\checkmark$ | RankAlpha                       | .CELC_Class.BizPartner.d | 1 136 KB   | 21/02/2017 | 15.15.150   | 16.2.1702.21 |
|   |              | Completed.                      |                          |            |            |             |              |
| _ | V            | RankAlpha                       | CELC Class.RA DBPath.    | dll 118 KB | 21/02/2017 | 16.1.1610   | 16.2.1702.21 |

- 7) Click Next and then click Finish
- 8) Your system has been successfully updated

## SETTING UP SYSTEM AFTER UPDATE

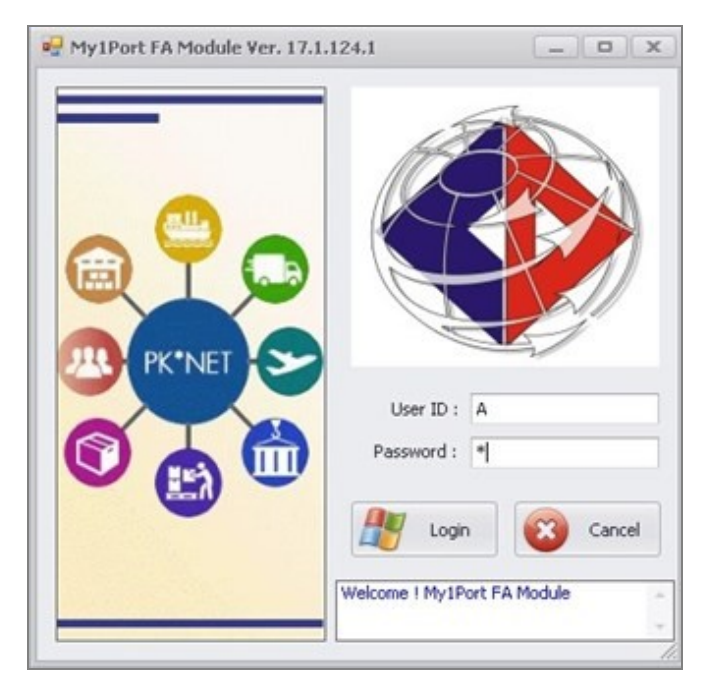

1) Open your PKNet System. Enter User ID = A / Password = A to login

• You might get popup like below after you into system, read the box and click OK

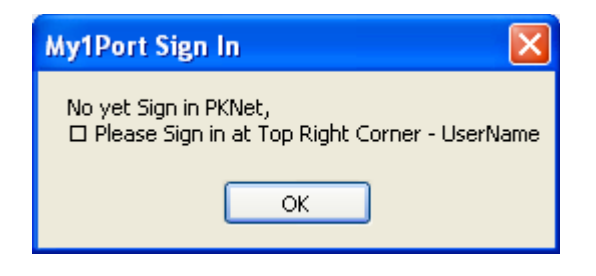

2) Click drop down arrow on (your top right system) and click My1Port Login

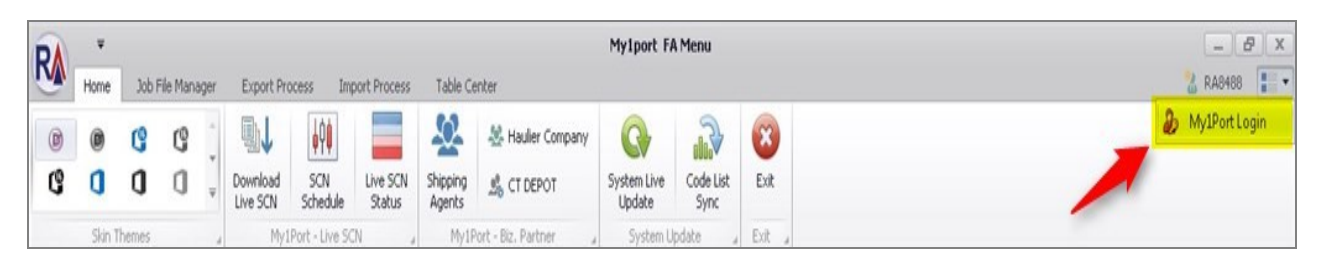

• A box will popup. Enter your My1port Login details (Acc No / User ID / Password). Click **Login** and then just click **Exit** 

| 2                   |                                 |                  |            | _ <b>D</b> (x |  |
|---------------------|---------------------------------|------------------|------------|---------------|--|
| PK Net Account Info |                                 |                  |            |               |  |
| ROC No :            | 269716T                         | PKNet OnlineID : | MYPKGRAFA4 |               |  |
| Company Name :      | RANK ALPHA TECHNOLOGIES SDN BHD |                  |            |               |  |
| License Serial No : | PK*NET-FA-BF9999-0004           |                  |            | Exit          |  |
| Account No :        | MYPKGRAFA4                      |                  |            |               |  |
| User ID :           | MYPKGRAFA4                      | Password :       | *****      |               |  |

3) Click on 'RA' (top left) button again -> System Maintenance -> Setup System Requirement -> Cargo Enterprise Database Path

| <b>v</b>                                              |                                                                                                    |                                                                                                    |                                                                                                    |                                                                                                    | My1port F/                                                                                                    | Menu                                                                                                    |                                                                                                    |
|-------------------------------------------------------|----------------------------------------------------------------------------------------------------|----------------------------------------------------------------------------------------------------|----------------------------------------------------------------------------------------------------|----------------------------------------------------------------------------------------------------|----------------------------------------------------------------------------------------------------|----------------------------------------------------------------------------------------------------|----------------------------------------------------------------------------------------------------|
| N. Com                                                | Process                                                                                                    | Import Process                                                                                                    | Table Ce                                                                                                    | nter                                                                                                    |                                                                                                    |                                                                                                    |                                                                                                    |
| Company Info                                          | <b>↓</b> ₽ <b>↓</b>                                                                                                    |                                                                                                    | -02-                                                                                                    | 😤 Haulier Company                                                                                                    | G                                                                                                    | <b></b>                                                                                                    | 8                                                                                                    |
| Product Licenses Info                                 | SCN<br>Schedul                                                                                                    | e Status                                                                                                    | Shipping<br>Agents                                                                                                    | 📩 CT DEPOT                                                                                                    | System Live<br>Update                                                                                                    | Code List<br>Sync                                                                                                    | Exit                                                                                                    |
|                                                       | y1Port - Live                                                                                                    | SCN _                                                                                                    | My1P                                                                                                    | ort - Biz. Partner 🔒                                                                                                    | System U                                                                                                    | pdate 🦼                                                                                                    | Exit                                                                                                    |
| Setup Product Licenses                                |                                                                                                    |                                                                                                    |                                                                                                    |                                                                                                    |                                                                                                    |                                                                                                    |                                                                                                    |
| Online Activatation                                   |                                                                                                    |                                                                                                    |                                                                                                    |                                                                                                    |                                                                                                    |                                                                                                    |                                                                                                    |
| PKNet User Sign In                                    |                                                                                                    |                                                                                                    |                                                                                                    |                                                                                                    |                                                                                                    |                                                                                                    |                                                                                                    |
| Setup Parameter Value                                 |                                                                                                    |                                                                                                    |                                                                                                    |                                                                                                    | 1                                                                                                    |                                                                                                    |                                                                                                    |
|                                                       |                                                                                                    |                                                                                                    |                                                                                                    |                                                                                                    |                                                                                                    |                                                                                                    |                                                                                                    |
| Local User Login                                      | •                                                                                                    |                                                                                                    |                                                                                                    |                                                                                                    |                                                                                                    |                                                                                                    |                                                                                                    |
| Local User Login<br>System Maintenance                | •<br>• 63 *                                                                                                    | tup System Re                                                                                                    | quirement                                                                                                    | Cargo                                                                                                    | Enterprise Data                                                                                                    | abase Path                                                                                                    |                                                                                                    |
| Local User Login<br>System Maintenance                | •<br>• 🌍 *                                                                                                    | tup System Re                                                                                                    | quirement                                                                                                    | , Cargo<br>Cargo                                                                                                    | Enterprise Data<br>Declare Databa                                                                                                    | abase Path<br>ase Path                                                                                                    |                                                                                                    |
| Local User Login<br>System Maintenance<br>Close Appl. | •<br>•<br>•<br>•                                                                                                    | stup System Re<br>reate System Ta                                                                                                    | <mark>quirement</mark><br>ables                                                                                                    | Cargo<br>Cargo                                                                                                    | Enterprise Data<br>Declare Databa                                                                                                    | abase Path<br>ase Path                                                                                                    |                                                                                                    |
|                                                       | Company Info<br>Product Licenses Info<br>Setup Product Licenses<br>Online Activatation<br>PKNet User Sign In<br>Setup Parameter Value | Company Info<br>Product Licenses Info<br>Setup Product Licenses<br>Online Activatation<br>PKNet User Sign In<br>Setup Parameter Value | Process Import Process   Company Info Import Process   Product Licenses Info SCN   Setup Product Licenses y1Port - Live SCN   Online Activatation PKNet User Sign In   Setup Parameter Value Import Process | Process Import Process Table Ce   Company Info SCN Live SCN Shipping   Product Licenses Info Schedule Status Shipping   Setup Product Licenses My1P   Online Activatation PKNet User Sign In   Setup Parameter Value Setup Parameter Value | Process   Import Process   Table Center     Company Info   Import Process   Table Center     Product Licenses Info   Import Process   Shipping   Import Process     Setup Product Licenses   Import Process   My1Port - Biz. Partner   My1Port - Biz. Partner     Online Activatation   PKNet User Sign In   Import Process   Import Process   Import Process     Setup Parameter Value   Import Process   Import Process   Import Process   Import Process | Yoccess   Import Process   Table Center     Company Info   Import Process   Table Center     Product Licenses Info   Import Process   Science     YIPort - Live SCN   Shipping   CT DEPOT     Setup Product Licenses   YIPort - Live SCN   MyIPort - Biz. Partner   System Live     Online Activatation   PKNet User Sign In   Import Parameter Value   Import Parameter Value | Yocess   Import Process   Table Center     Company Info   Import Process   Table Center     Product Licenses Info   Import Process   Scient Product Licenses     Setup Product Licenses   My IPort - Biz. Partner   System Update     Online Activatation   PKNet User Sign In   Import Process   Setup Parameter Value |

• You might get error like below if this is first time you set it up, just ignore and click Continue

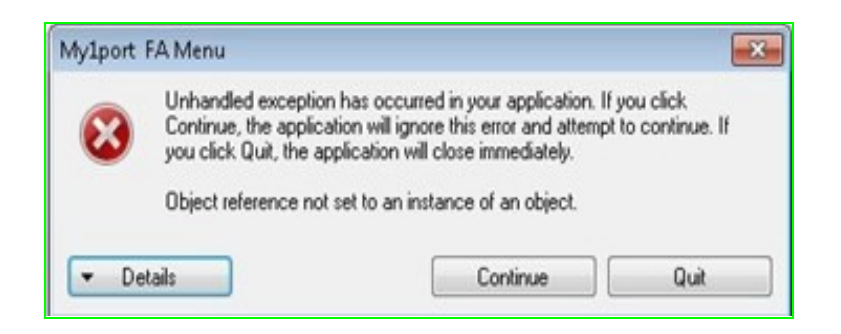

• A box will popup. Click Edit. You need to enter certain information to the box.

| 🖳 Application Path Setting                       | ]                                                   | x    |
|--------------------------------------------------|-----------------------------------------------------|------|
| Database Settting                                |                                                     |      |
| Database Type                                    | 1 - Windows Application (SQL Database)              | Edit |
| Server Name :                                    | . 1                                                 |      |
| Transaction Database Name :                      | PKNet_FADB_2017 2                                   | Save |
| Table Ref. Database Name :                       | CELC_TC_PKNet_2017 3                                |      |
| User Name :                                      | sa 4 Password : ****** 5                            |      |
| History Server Name :<br>History Database Name : |                                                     |      |
| User Name :                                      | Password :                                          |      |
| Update Manager Settting                          | Make sure this hightlight box fill with information | nt   |
| Application Name :                               |                                                     |      |
| Application Path :                               |                                                     |      |
|                                                  |                                                     |      |

• Refer on image above:

1. Server Name = . (Default Server Name.If can not, please refer to your IT person)

2. Transaction Database Name = **PKNet\_FADB\_2017** (Default. If can not,please refer to your IT person)

3. Table Ref. Database Name = **CELC\_TC\_PKNet\_2017** (Default. If can not,please refer to your IT person)

4. User Name = **sa** (Default user name. If can not,please refer to your IT person)

Password = **sa2008** (Default password. If can not,please refer to your IT person)

• Click **Save** button

## A. For user using Cargo Interprise

If you are using Rank Alpha software for declaration system, kindly do this step. Click on '**RA**' (top left) button again -> System Maintenance -> Setup System Requirement -> Cargo Declare Database Path (steps will be similar like No 3 above)

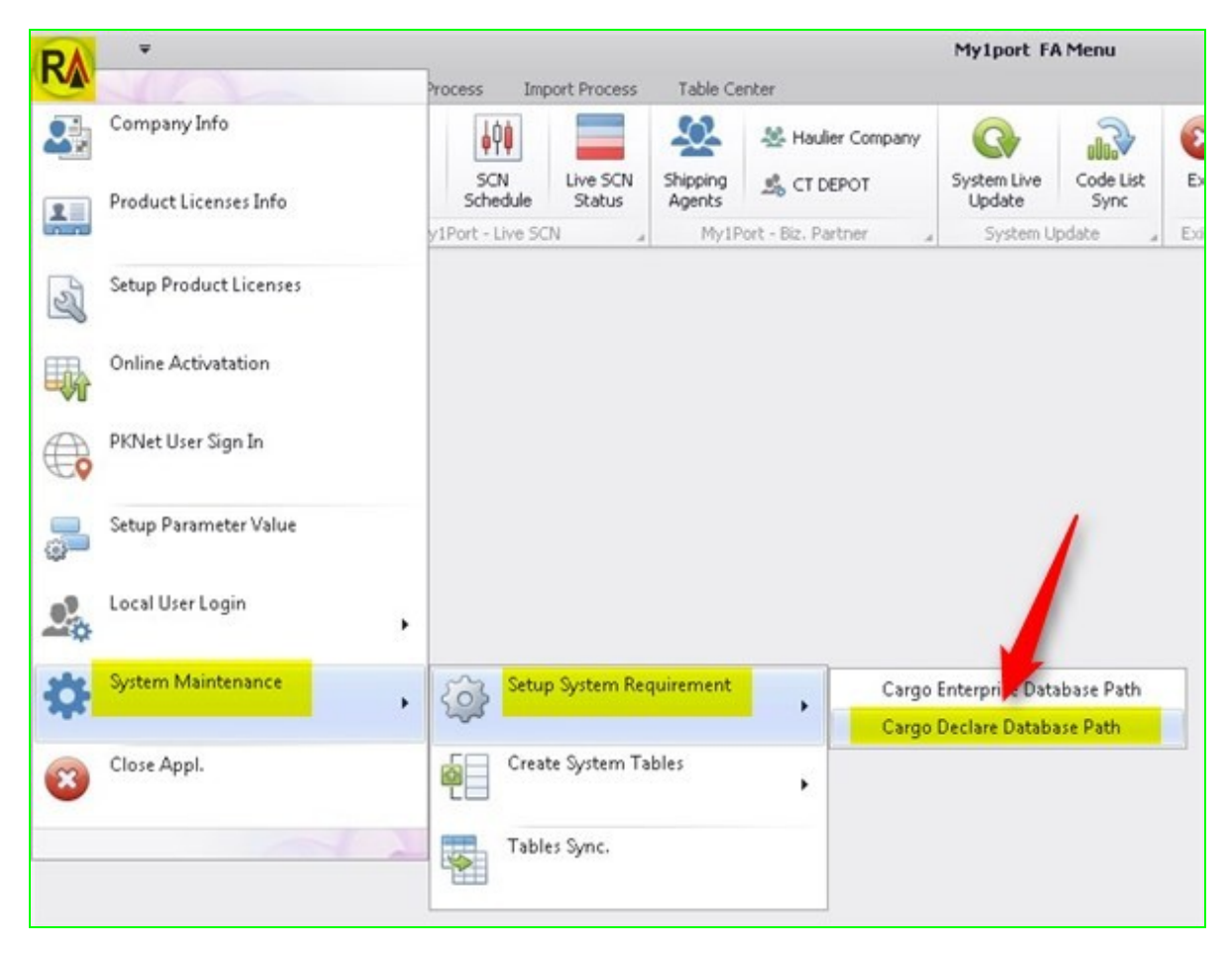

• You might get error like below if this is first time you set it up, just ignore and click Continue

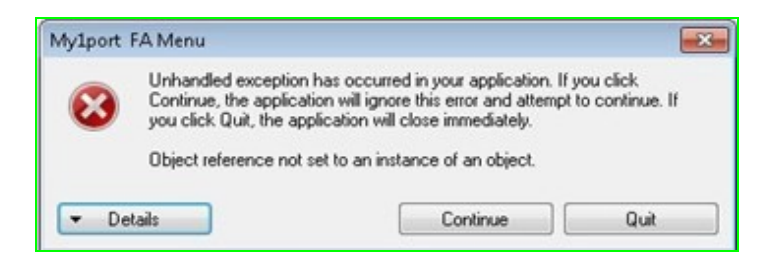

• A box will popup. Click Edit. You need to enter certain information to the box.

| 🖳 Application Path Setting  |                                        | x     |
|-----------------------------|----------------------------------------|-------|
| Database Settting           |                                        |       |
| Database Type :             | 1 - Windows Application (SQL Database) | Edit  |
| Server Name :               | . 1                                    |       |
| Transaction Database Name : | ceWork 2                               | Save  |
| Table Ref. Database Name :  | ceMaster 3                             |       |
| User Name :                 | sa 4 Password : ***** 5                | Close |
|                             |                                        |       |
| History Server Name :       |                                        |       |
| History Database Name :     |                                        |       |
| User Name :                 | Password :                             |       |
|                             | Make sure this                         |       |
| Update Manager Settting     | information                            |       |
| Application Name :          |                                        |       |
| Application Path :          |                                        |       |
|                             |                                        |       |
|                             |                                        |       |

- Refer on image above:
- 1. Server Name = . (Default Server Name.If can not, please refer to your IT person)
- 2. Transaction Database Name = **ceWork** (Default. If can not,please refer to your IT person)
- 3. Table Ref. Database Name = **ceMaster** (Default. If can not,please refer to your IT person)
- 4. User Name = **sa** (Default user name. If can not, please refer to your IT person)
- 5. Password = **sa2008** (Default password. If can not,please refer to your IT person)
- Click Save button

## B. For user using Cargo Declare

If you are using Rank Alpha software for declaration system, kindly do this step. Click on '**RA**' (top left) button again -> System Maintenance -> Setup System Requirement -> Cargo Declare Database Path (steps will be similar like No 3 above)

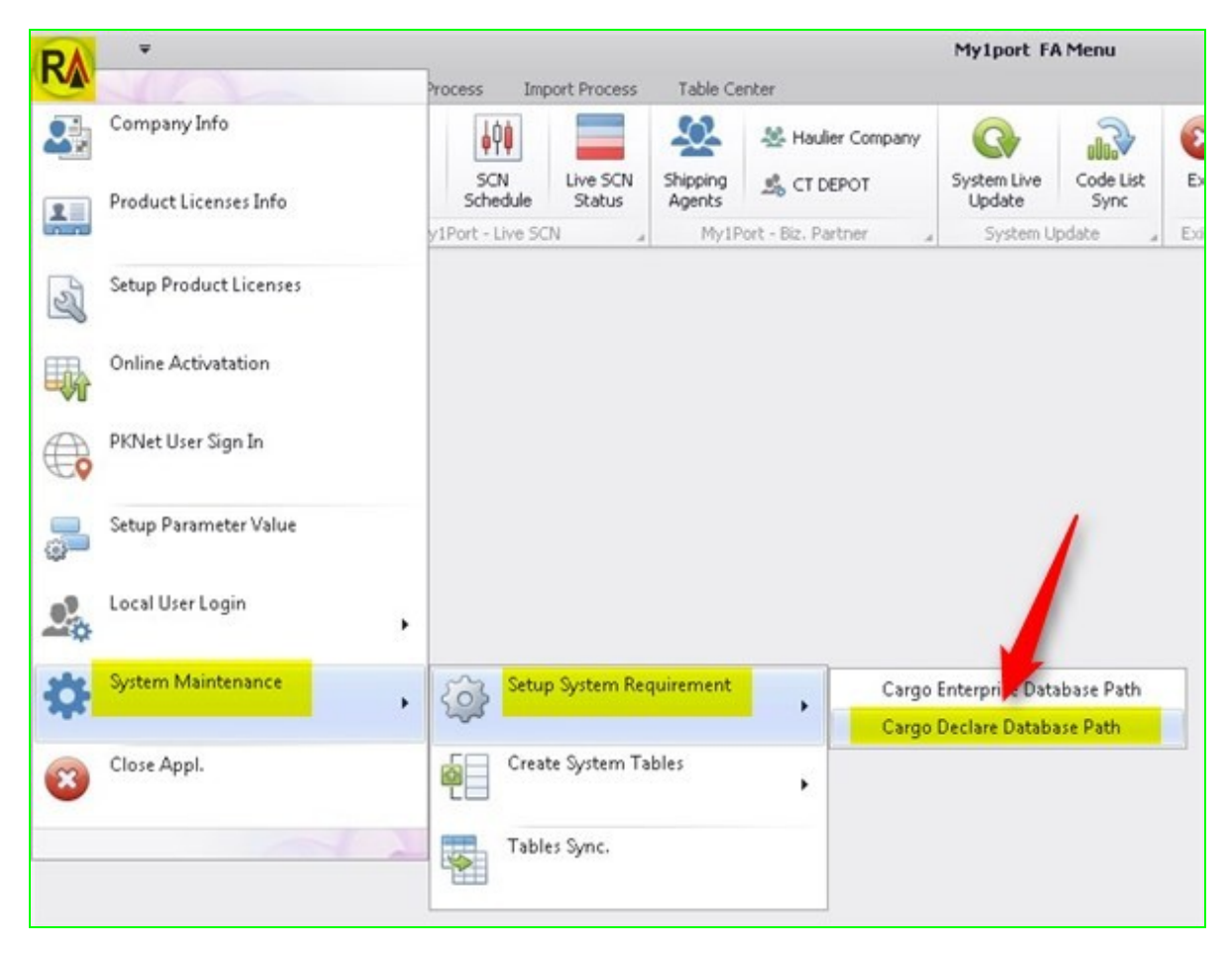

• You might get error like below if this is first time you set it up, just ignore and click Continue

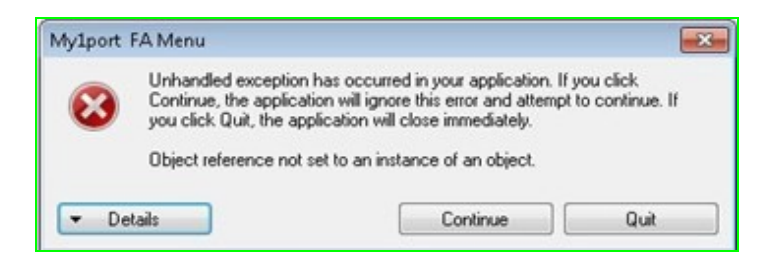

• A box will popup. Click Edit. You need to enter certain information to the box.

| 🖳 Application Path Setting  |                                        | x     |
|-----------------------------|----------------------------------------|-------|
| Database Settting           |                                        |       |
| Database Type :             | 1 - Windows Application (SQL Database) | Edit  |
| Server Name :               | . 1                                    |       |
| Transaction Database Name : | CDSV7                                  | Save  |
| Table Ref. Database Name :  | CELC_TableCenter 3                     |       |
| User Name :                 | sa 4 Password : ***** 5                | Close |
|                             |                                        |       |
| History Server Name :       |                                        |       |
| History Database Name :     |                                        |       |
| User Name :                 | Password : Make sure this              |       |
|                             | highlight box fill with                | n     |
| Update Manager Settting     | ano materia.                           |       |
| Application Name :          |                                        |       |
| Application Path :          |                                        |       |
|                             |                                        |       |
|                             |                                        |       |

- Refer on image above:
- 1. Server Name = . (Default Server Name.If can not, please refer to your IT person)
- 2. Transaction Database Name = **CDSV7** (Default. If can not,please refer to your IT person)
- 3. Table Ref. Database Name = **CELC\_TableCenter** (Default. If can not,please refer to your IT person)
- 4. User Name = **sa** (Default user name. If can not,please refer to your IT person)
- 5. Password = **sa2008** (Default password. If can not, please refer to your IT person)
- Click Save button